## How to Create a Container

- 1. Go to Warehouse--> Container
- 2. Click on New
- 3. Enter Container Number

- Select the Container type as 'STANDARD PALLET'
  Select the Storage Location
  Click on Save button (Created Container will be available to select in SKU detail screen)

| ontainer No. | Container         |                                   |             |            |        | ^ |
|--------------|-------------------|-----------------------------------|-------------|------------|--------|---|
|              | Save Search Dele  | te Refresh Undo Print Label Close |             |            |        |   |
|              | Details           |                                   |             |            |        |   |
|              | Container No:     | CON-101                           |             |            |        |   |
|              | Container Type:   | STANDARD PALLET                   |             |            | ~      | 1 |
|              | Storage Location: | Container Type                    |             |            | ~      |   |
|              | Tare Weight:      | NO CONTAINER                      |             |            |        |   |
|              | Filter            | STANDARD PALLET                   |             |            |        |   |
|              | SKU No I          | PRODUCTION PALLET                 | Description | SKU Status | Lot ID |   |
|              |                   | HI LOAD PALLET                    |             |            |        | 1 |